Why is my android phone suddenly so slow

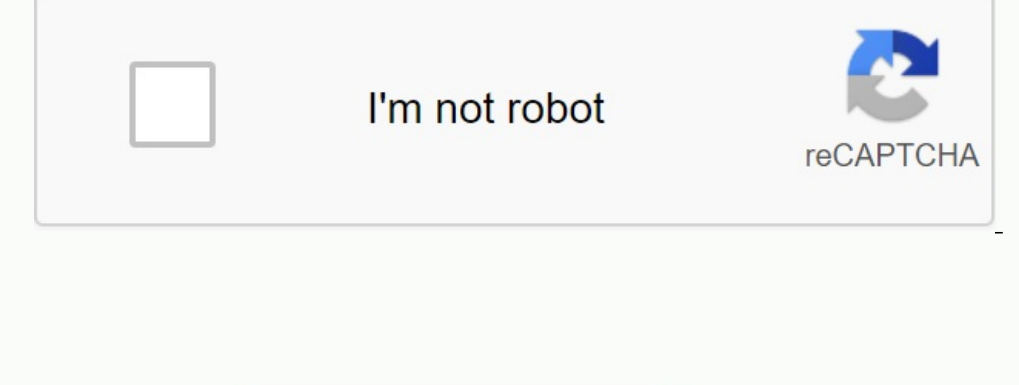

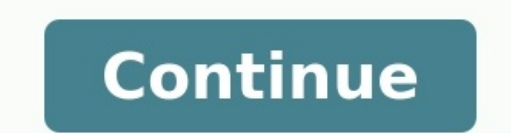

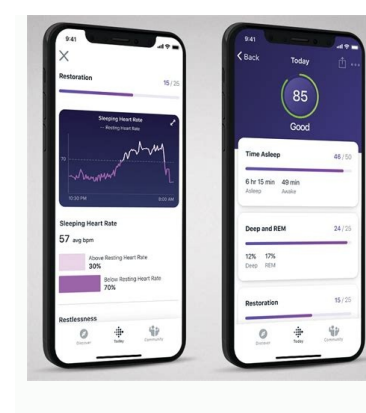

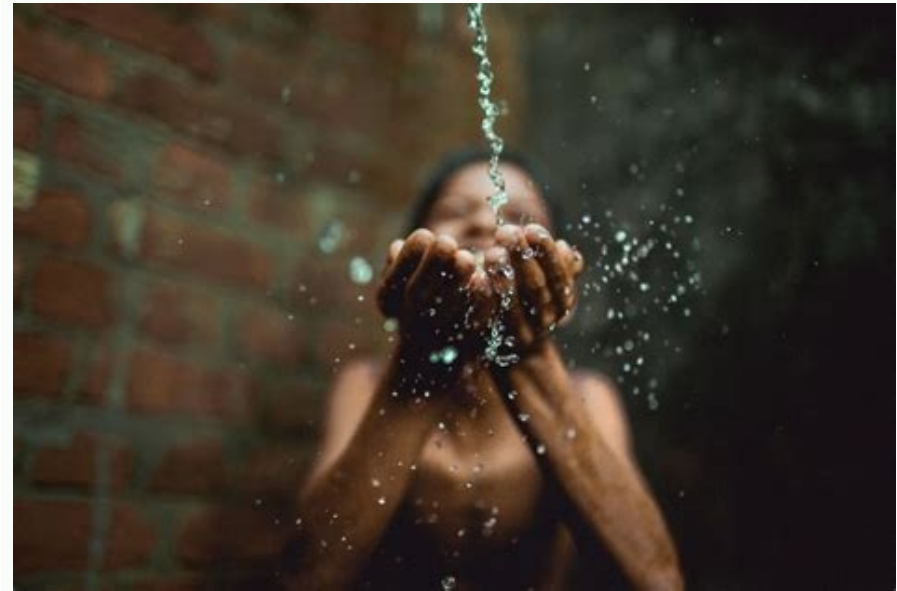

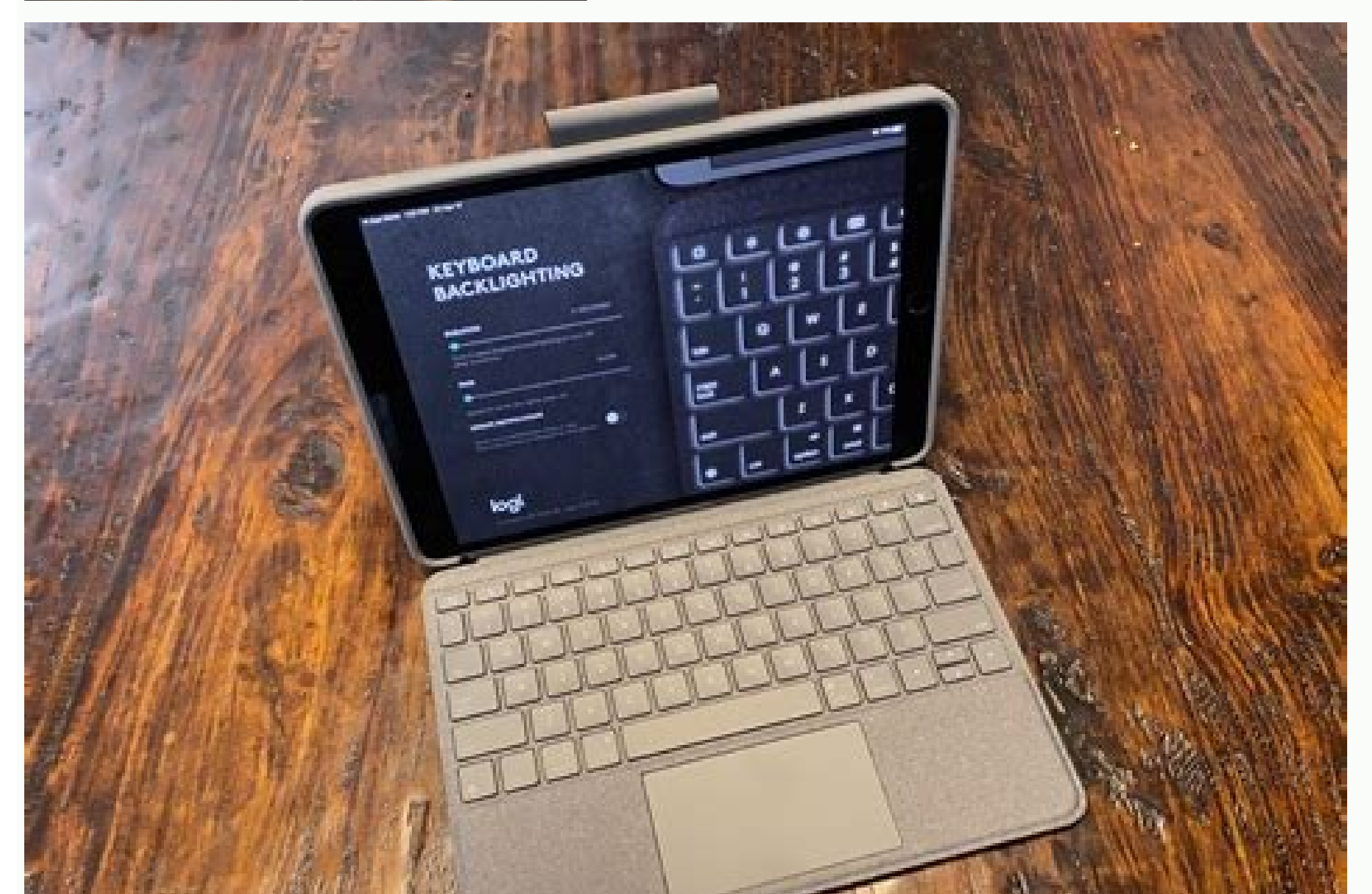

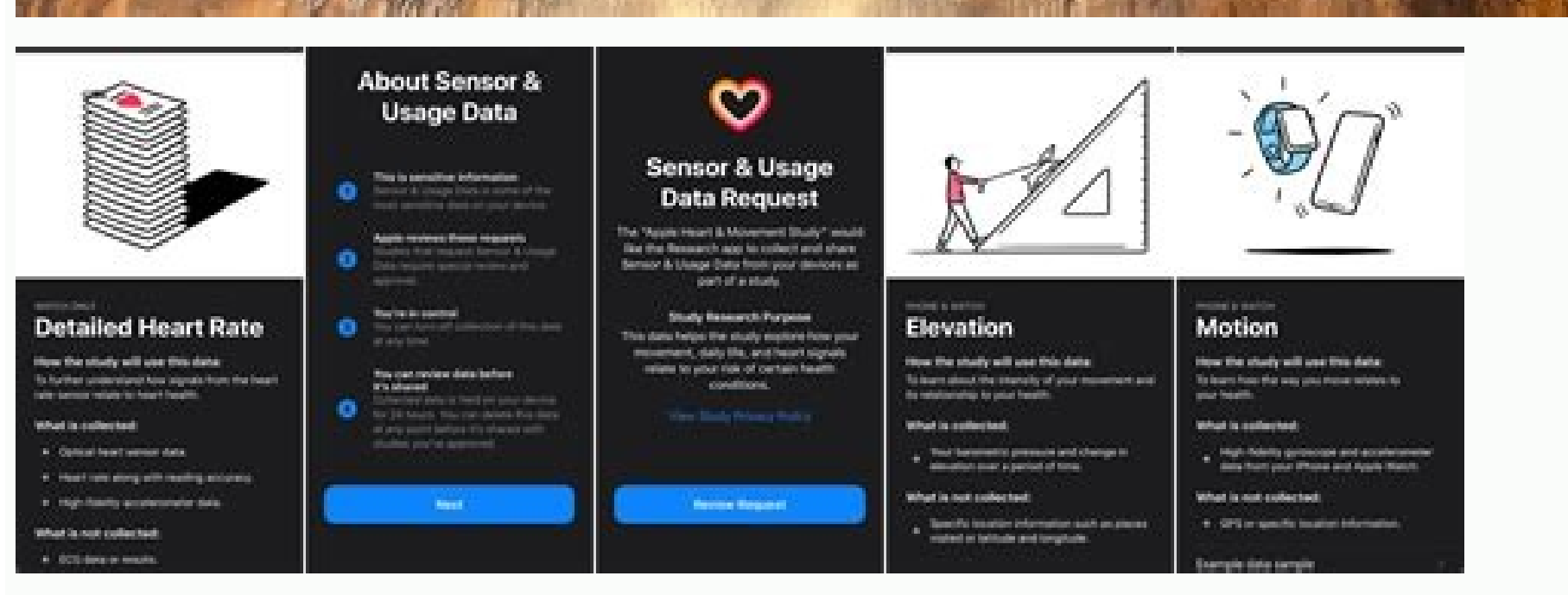

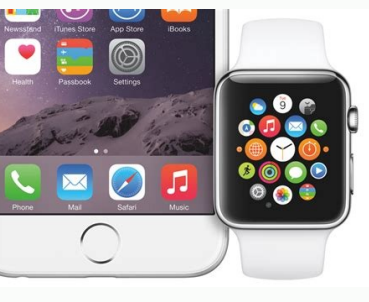

Why is my android so slow all of a sudden. Why is my phone suddenly so slow. Why is my phone so slow all of a sudden. Why is my phone gone slow. Why does my phone seem slow.

The best part of a smartphone is that everything is an application. Whether you call a tip, advice, or a superhero movie nearby, we use our phone slows down, your life slows down. There are several reasons why your galaxy is slow, but don't be afraid! Most of these corrections are fast and easy. You will come back soon. Turning off the applications you don't use, just like too many columns are open, it slows down your browsing on the web, Samsung Galaxy can be slow because you leave too much applications you don't use. Fortunately, this is a quick correction. Click the three vertical bar in the lower left corner of the screen. This will show all applications currently working. You can open each window to turn off the application is locked instead of being closed, it may continue to work in the background and use system resources. Closing can solve the problem and accelerate the action. When you use the programs in your Galaxy, such as your preferences and settings, data is saved to facilitate their opening. If your galaxy is slow, you may need to delete these data taken to accelerate the process. At this point, you must give priority: If you clean the application cache, you must reset all the settings that may be reset to their default values when you start the next start. It is a good tactical to clean the applications that you do not use frequently. In the "Settings" menu, open the lower menu of the programs. Make sure everything is installed in the upper box. Progress on the list of installed applications until you find the program you want to clean. Click on it. Then tap the storage area is another way to equip your Samsung Galaxy to empty the storage area. The old music you don't listen to, the funny video of the mouse eating pizza, the twenty selfie you take before taking the perfect photo - it can be all. When you evacuate your storage space, your galaxy should travel less until it turns off. Deleting your applications in the same note The best part about the smartphone is that it has an app for everything. We use our phones for everything from calculating a clue to looking up close-up screenings of that new superhero movie. So what happens when your Samsung Galaxy is running slow? How can you fix it? Your life can slow down. There are various reasons why your galaxy is running slow, but don't worry! Most of these solutions are quick and easy. You'll be back in no time. Turn off apps that don't use too many maps open, slow down your web browser, and your Samsung Galaxy device may run slow when you leave too many apps open that they don't use. Fortunately, this is a quick fix. Tap three vertical bars in the lower left corner of the screen. This takes up all currently running applications. You can move each window up and close the app, or if you've closed everything, you can tap everything. This creates space for new operations in the phone's temporary memory. Also, if the app you're using is frozen and not closed, it may continue to run in the background and consume system resources. Closing can fix the problem and speed things up. Clear the app cache when using apps in your Galaxy Store data, such as your preferences and settings to make things easier when you open it. If your galaxy is running slow then you open it. If your galaxy is running slow then you open it. If your galaxy is running slow then you have to prefer. select the apps you don't use often to clear the cache. From the Settings menu, open the Submen app. Make sure it is set to all open fields on top. Go through a list of installed apps until you find that you want to clear the cache. Press it. Click on the archive option from the next menu. Select Clear cache. Rinse and repeat for other applications until your galaxies speed up. The open room in storage, another way to mobilize your Samsung Galaxy is to clean up your storage. A funny video mouse eating pizza is a perfect image for twenty selfies - all twenty selfies - can go. Draining your storage space provides fewer things your galaxy will go through while working. On the same note, deleting the apps you useUsing it is another great way to make your phone less tiring. To uninstall an app, open Settings and tap Apps. Click the app you want to uninstall, then uninstall it. Please update the software. Make sure you have the latest Android updates installed. Scroll down the settings menu to check for updates. Tap System Update. Click Check for Updates. If an update is available, click Download and Install. Speed up your phone's processing speed, but it will cut down on menu navigation time. You must enable developer mode to change this setting. It's a bit more difficult than pressing a button because Samsung doesn't want to get stuck behind developer options without knowing what you're doing. Open the settings menu. Next, select About phone. Select Software Information. Press the build number seven times. Congratulations, you are now a developer! Go back to the settings menu and at the bottom there will be a new item called developer options where you can get technical. Scroll down to the drawings category. Here you will find window animation scale, Adjust these settings to suit your needs. The default value is x1, so setting it to x0.5 will double the speed at which you can cycle through menus. You can also turn off animations entirely, but that might be too much for your liking. Once you've adjusted the animation speed, toggle the switch at the top of the screen to exit developer mode. Restart your Samsung Galaxy After doing any or all of the steps above, you will need to restart your Samsung Galaxy. As a result, you can be sure that the changes made have been implemented. Press and hold the Power button, then press Restart. Backup and Restore If your Samsung Galaxy is still running slow even after following these steps, the last resort is to backup and restore. You must back up your personal information on an SD card or external USB stick. To backup your Samsung Galaxy phone, open Settings and click Accounts & Backup -> Backup & Restore. Then choose how to backup your Samsung Galaxy phone. Once all your data is safely hiddenGo to the General Management menu in Settings and tap on recovery. So tap on factory data reset. This will restore the phone to its factory state and from there you can report all your data on the device. If it doesn't make your galaxy bigger, nothing will! A faster pace! I hope your Samsung Galaxy is back up to speed and so is your life. Share this article on social media to teach your friends, family, and followers what to do when their Samsung Galaxy is running slow. Questions, comments, doubts? Leave them below! You can track the performance of your phone using the device to take care of the device. Provides an overview of battery, mass storage, memory and security. You can also automatically optimize your phone for faster and better performance. Before trying these solution tips, check if your device software is updated to the latest version. Check how to update mobile device software in this order. Step 1. Go to "Settings". Software update. Step 2. Tap download and install. Step 3. Follow the on-screen instructions. The Quick Optimize feature improves your phone's performance by identifying apps that consume too much battery power. Also, remove items that are not necessary from memory, remove unnecessary files and close background programs. Optimizing your phone is just as quick and easy. Step 1. Go to settings > Move device and tap on device touch. Now it depends on the battery life of the phone Select one of the options. Use more uptime: Get the recommended Toris work time balance efficiency and service life. Average electricity saving: expand some functions. You can also activate Adaptive Power Saving to automatically set a power mode based on usage patterns to save power when you don't need it. Note: â Energy saving may disable 5G network. If you're worried that your phone is cluttered with unnecessary files, it's time to delete themStorage as shown below. Step 1. "Settings" > Insert "Look at 1/2 device with your finger and tape. Step 2. Click on the category with the items you want to remove. Step 3. Click on the circles to insert manage beside items you want to delete. You can choose as many as you want. Step 4. When you select all, click "Delete, then click "Send inda online. Was your phone flickering and slow? clean up your phone memory and improve performance Step 1. "Settings" > Insert "Watch iyla device with your finger and tape. Step 2. Click "Memory" > to free up memory by stopping background apps to run in the background, you can click "Apps that should be excluded from cleaning and add apps to the list. Note. Applicable settings and screens may vary depending on services, software and versions Note. Existing settings and screens may vary by service, software, and wireless devices. If you experience unusual behavior on mobile devices, tablets, or Samsung wearables, you may Send us a question to Mamsung Samsung. This will allow us to explore what is going on in more detail. The data is personalized and stored only during the investigation. More information on sending an error message 6 tips to help you speed up Android 1. Since it cleans the device and frees up the storage room, it is always urs recommended to clean cache in android-telechone. Follow the instructions below and clean cache on Android: 1. Open "Settings on your Android phone and find "storage. 2. Now click on "Cash Data". As mentioned above, click OK to clean all unnecessary cache from the device. 2. Remove unnecessary and heavy apps take up most of the slots on your overloaded device. We tend to overload our devices with apps we don't use. Make sure to remove all unnecessary apps and create space for storage. To: 1. Open "Settings in and search for "Application.. 2. Select the app you want to remove. From the options that appear in front of you, click on "Delete" to remove the application from the device. You can delete a heavy app directly from the home screen (probably only on some devices) or from Google Play Store. Place unnecessary data in Android and create space on the phone. Simple, Procedure. Clean Android devices available on the market. 3. Removing malware to Android The removal of malware is similar to removing unwanted and heavy apps from your device, with the only difference that contains malware programs that are pre -installed on your device. Such applications can be uninstalled by taking the above steps to remove unwanted and heavy applications. 4. Unwanted widgets disable widgets consume a lot of computing power and unload your battery faster. You are also responsible for the fact that your Android is slow. Deactivate unwanted widgets: 1. Type and hold a widget. 2. Now pull it onto the symbol â X or delete and delete it. 5. Manage animations on your Android phone animations and special effects can be easily deactivated. If you want to get rid of the effect you see on the screen when you wipe for unlocking, you can deactivate it by calling the settings and then selecting the lock screen. Now select the unlock effect and click on "None" in the option. To switch off other effects on the screen briefly. Now select the screen settings and convince yourself of the available options. This method increases the device's speed divider and makes it almost new. 6. Place your device back on the factory settings. Remember to secure all your data and content in the cloud before using this method, otherwise external storage devices such as a flash drive will be deleted, including your device settings. Flexible Android data protection and recovery ensure Android devices. No data is lost when securing, exporting or restoring. 1. Open the "Settings" section by clicking the "Settings" symbol as shown below. 2. Select, reset and move. 3. In this step, select the factory reset and then reset the device. Finally, click "Delete everything" as shown below to carry out a factory reset. Note. As soon as the process for reset to the factory settings has been completed, your device will be restarted automatically and you have to set it up again. once again.